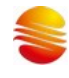

# SineMcuPro100S 编程器 用户手册

v0.3 2024.5.11

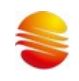

# 目录

| 1 | 产   | ℃品简介                       |
|---|-----|----------------------------|
|   | 1.1 | 硬件清单                       |
|   | 1.2 | 软件清单7                      |
|   | 1.3 | 支持的芯片7                     |
| 2 | 碩   | 更件使用                       |
|   | 2.1 | 主机接口8                      |
|   | 2.2 | 主机连接 PC9                   |
|   | 2.3 | 主机连接转接板                    |
|   | 2   | .3.1 标准烧录转接板               |
|   | 2   | .3.2 万能烧录转接板(手动) 11        |
|   | 2   | .3.3 主板 socket 转接板(手动)18   |
|   | 2.4 | 主机放置芯片                     |
|   | 2.5 | 主机连接 ATE                   |
| 3 | 彩   | 欢件使用                       |
|   | 3.1 | 软件界面整体介绍                   |
|   | 3.2 | 软件使用基本流程                   |
|   | 3   | .2.1 首先确保烧录器与 PC 处于连接状态 22 |

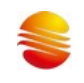

| 3.2.2 运行软件 SineMcuPro100S_HID.exe | 22                                                                                                    |
|-----------------------------------|----------------------------------------------------------------------------------------------------|
| <b>3.2.3</b> 软件打开之后的操作            | 22                                                                                                    |
| <b>3.2.4</b> 下载完成之后的流程            | 23                                                                                                    |
| 3.3 滚动码烧写设置说明                     | 24                                                                                                    |
| 3.4 WRT 文件使用说明                    | 26                                                                                                    |
| 3.5 烧录固件升级说明                      | 27                                                                                                    |
| 3.6 软件 CRC 校验值说明                  | 28                                                                                                    |
| 芯片烧录                              | 29                                                                                                    |
| 售后维修                              | 30                                                                                                    |
| 5.1 主板维修                          | 30                                                                                                    |
| 5.2 4.2 显示屏维修                     | 30                                                                                                    |
| 5.3 4.3 转接座维修                     | 30                                                                                                    |
| 附录                                | 31                                                                                                    |
| 修订历史                              | 35                                                                                                    |
|                                   |                                                                                                    |
|                                   | 3.2.2 运行软件 SineMcuPro1005_HID.exe         3.2.3 软件打开之后的操作         3.2.4 下载完成之后的流程         3.3 滚动码烧写设置说明         3.4 WRT 文件使用说明         3.5 烧录固件升级说明         3.6 软件 CRC 校验值说明         芯片烧录         售后维修         5.1 主板维修         5.2 4.2 显示屏维修         5.3 4.3 转接座维修         附录         修订历史 |

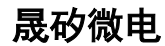

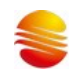

## 1 产品简介

## 1.1 硬件清单

表 1-1 包装清单 物品名称 编号 数量 1 1 SinemcuPro100S 烧录器主机 2 1 DC18V 0.9A 2.1 直流电源适配器 3 1 USB2.0 打印机线 TypeA-B 4 标准转接板 每款芯片相同烧录脚位有1款转接板 5 1 万能转接板(手动接线版)(新套装标配) 6 1 主板 socket 转接板 (手动接线版)(选配)

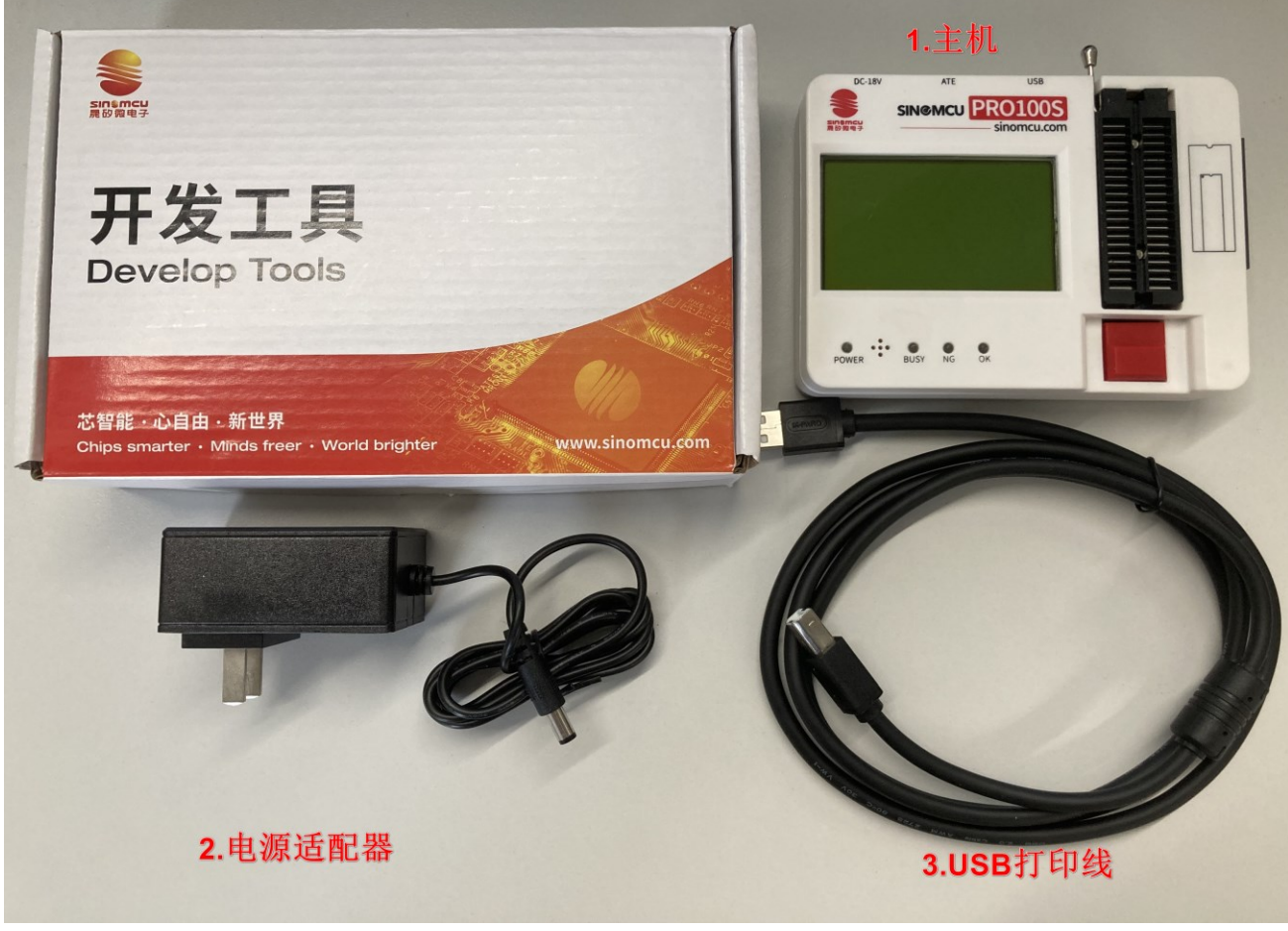

图 1-1 包装清单

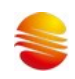

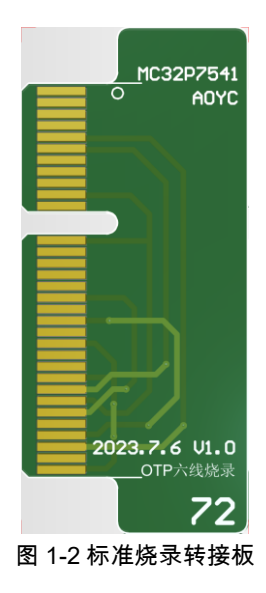

| PR01005 Genric Goldfinger Manualpins<br>2023.8.1 | 7     F     9       37     MTP-B-S       38     UPP 0       40     GND 0       33     38       34     000-50       5     36       36     00-50       7     37       9     32       9     32       9     32       9     32       9     32       11     30       12     29       13     28       14     27       15     26       14     27       15     26       16     25       17     24       18     22       20     21       21     24       22     25       23     51       24     25       25     26       26     25       27     24       28     25       29     21       21     24       25     25       26     25       27     24       28     25       29     25       20     21       21     25       22     25 |
|--------------------------------------------------|----------------------------------------------------------------------------------------------------|
|--------------------------------------------------|----------------------------------------------------------------------------------------------------|

图 1-3 万能烧录转接板(手动接线版)

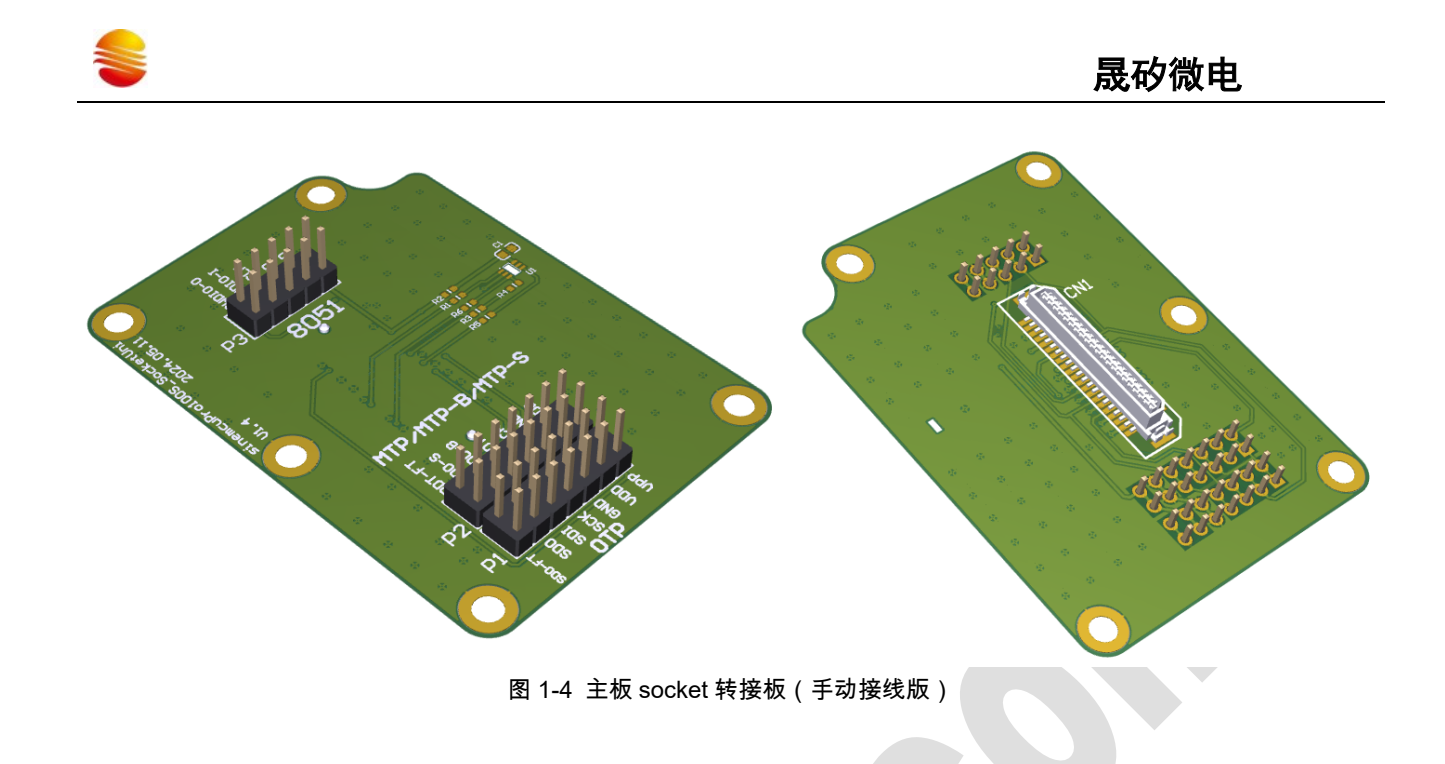

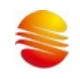

## 1.2 软件清单

| 表 1-2 烧录软件 |                    |                                                  |  |
|------------|--------------------|--------------------------------------------------|--|
| 编号         | 软件名称               | 下载链接                                             |  |
| 1          | Sinemcupro100S_HID | https://sinomcu.com/product/download_tools?id=20 |  |

## 1.3 支持的芯片

| 表 1-3 支持的芯片类别 |                  |     |  |
|---------------|------------------|-----|--|
| 编号            | 产品类别             | 范围  |  |
| 1             | 8051 芯片          | 全系列 |  |
| 2             | Risc8 精简指令集芯片,包括 | 全系列 |  |
|               | • OTP\MTP        |     |  |
|               | • FLASH          |     |  |

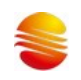

## 2 硬件使用

## 2.1 主机接口

| 编号 | 名称            | 功能                        |
|----|---------------|---------------------------|
| 1  | 电源指示灯         | 灯亮:表示电源接入                 |
| 2  | 蜂鸣器           | 声音提示:烧录启动、烧录结果、固件更新,等     |
| 3  | 烧录状态指示灯       | 指示烧录结果                    |
| 4  | 显示            | 显示烧录芯片和配置信息,及烧录结果         |
| 5  | 启动烧录按键        | 按下启动烧录                    |
| 6  | 烧录转接板插槽       | 插入烧录转接板,将烧录信号转到 ZIF40 锁紧座 |
| 7  | 电源插座          | 烧录器供电接口                   |
| 8  | 烧录机台接口 DB9    | 自动烧录机台信号连接口               |
| 9  | USB 插座        | 通过 USB 线,连接 PC 传输命令和数据    |
| 10 | 芯片放置锁紧座 ZIF40 | 放置待烧录芯片                   |

#### 表 2-1 硬件接口功能

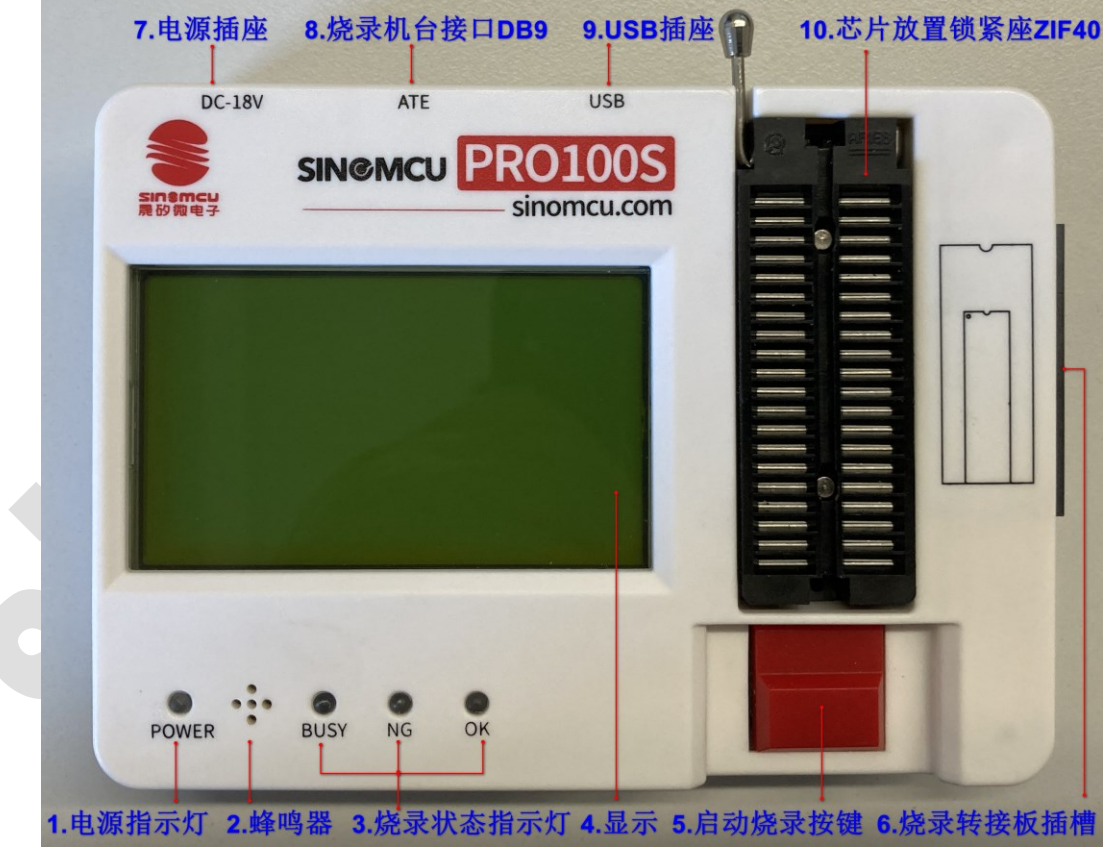

#### 图 2-1 硬件接口的名称

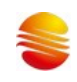

## 2.<u>2 主机连接 PC</u>

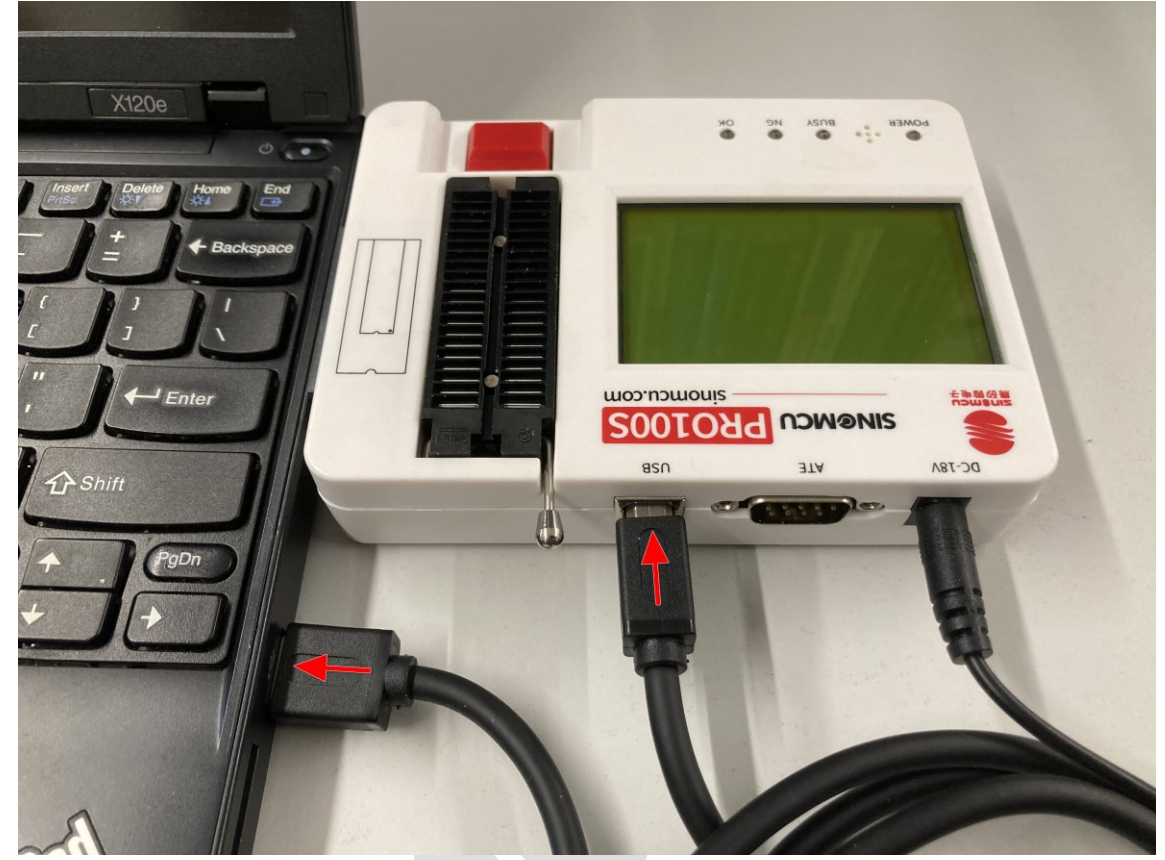

图 2-2 通过 usb 线连接 PC

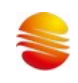

2.3 主机连接转接板

#### 2.3.1 标准烧录转接板

- 每款芯片的每种封装,对应一款烧录转接板;
- 两款芯片,若使用的是相同的烧录引脚,且对应相同的 ZIF40 锁紧座编号,则可以使用对方的转接板;

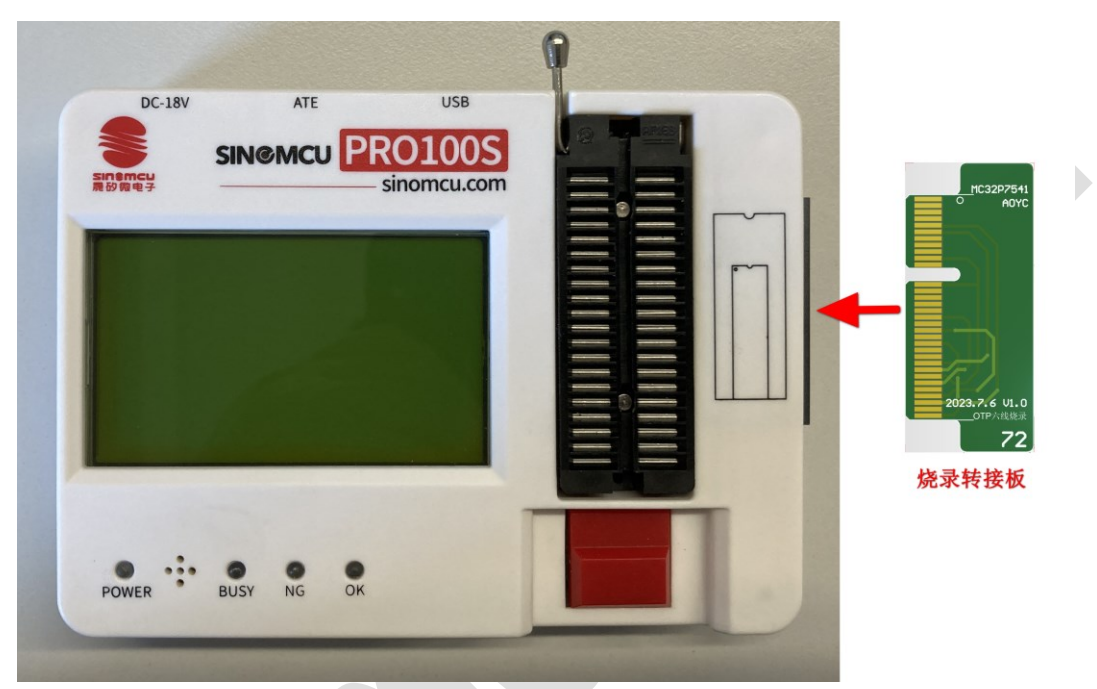

图 2-3 标准烧录转接板连接烧录器

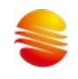

#### 2.3.2 万能烧录转接板(手动)

- 万能烧录转接板的设计,将 ZIF40 和所有烧录信号分别引出到插针上,方便用户通过杜邦线连线;
- 通过查看用户手册芯片引脚的名称和脚位,能够确定烧录信号对应 ZIF40 锁紧座上的编号;

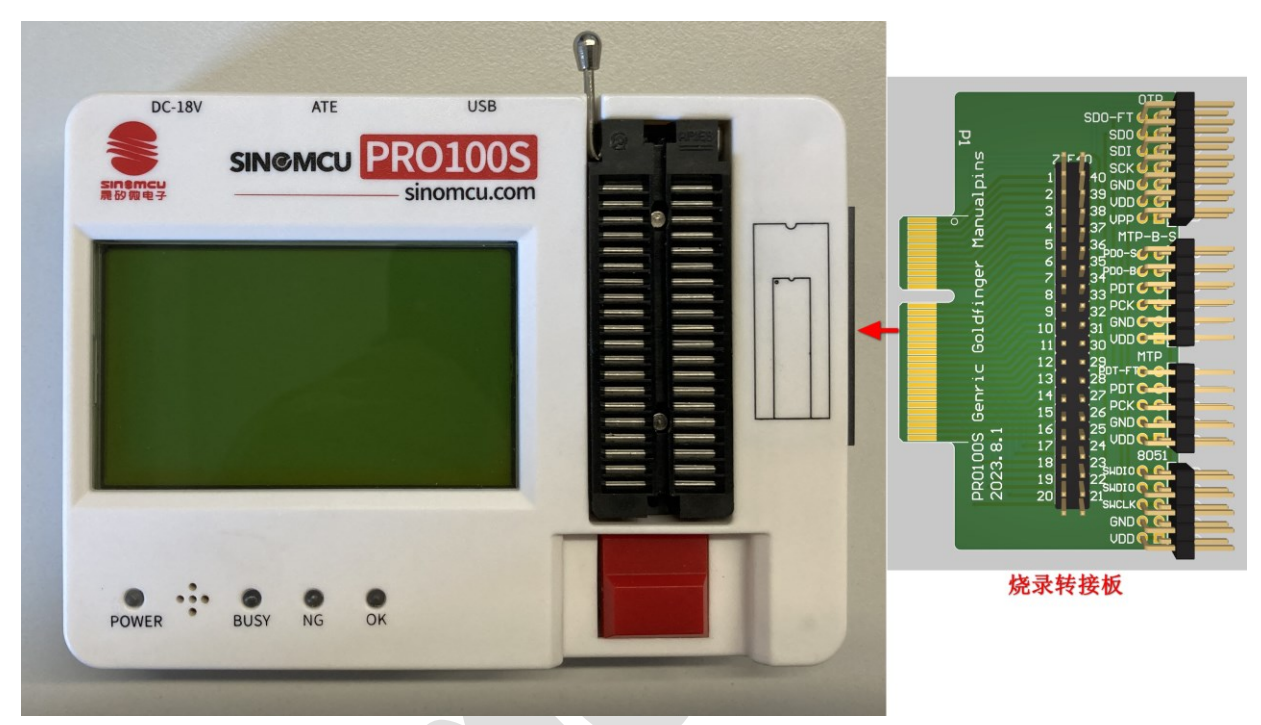

图 2-4 万能烧录转接板连接烧录器

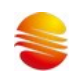

#### 转接板接线

**分**3大类:

#### 1) OTP

| 编号 | 芯片引脚名称 | 转接板丝印             |
|----|--------|-------------------|
| 1  | VPP    | VPP               |
| 2  | GND    | GND               |
| 3  | VDD    | VDD               |
| 4  | SCK    | OTP-SCK[P07]      |
| 5  | SDO    | OTP-SDO[FT][PIN0] |
| 6  | SDO    | OTP-SD0[PIN4]     |
| 7  | SDI    | OTP-SDI[P06]      |

注意:5-6 需要手动短接

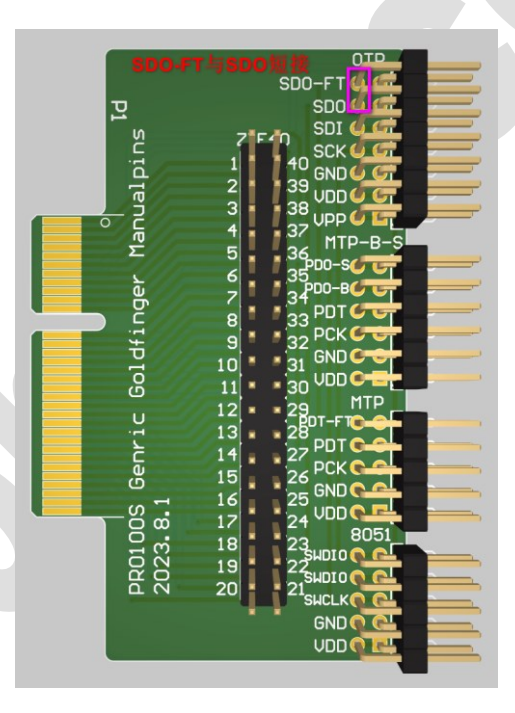

#### 2) MTP

a) MTP/ MTP+频率校准

| 编号 | 芯片引脚名称 | 转接板丝印             |
|----|--------|-------------------|
| 1  | GND    | GND               |
| 2  | VDD    | VDD               |
| 3  | РСК    | MTP-PCK[P07]      |
| 4  | PDT    | MTP-PDT[P05]      |
| 5  | PDT    | MTP-PDT[FT][PIN0] |

<u>注意:4-5 需要手动短接</u>

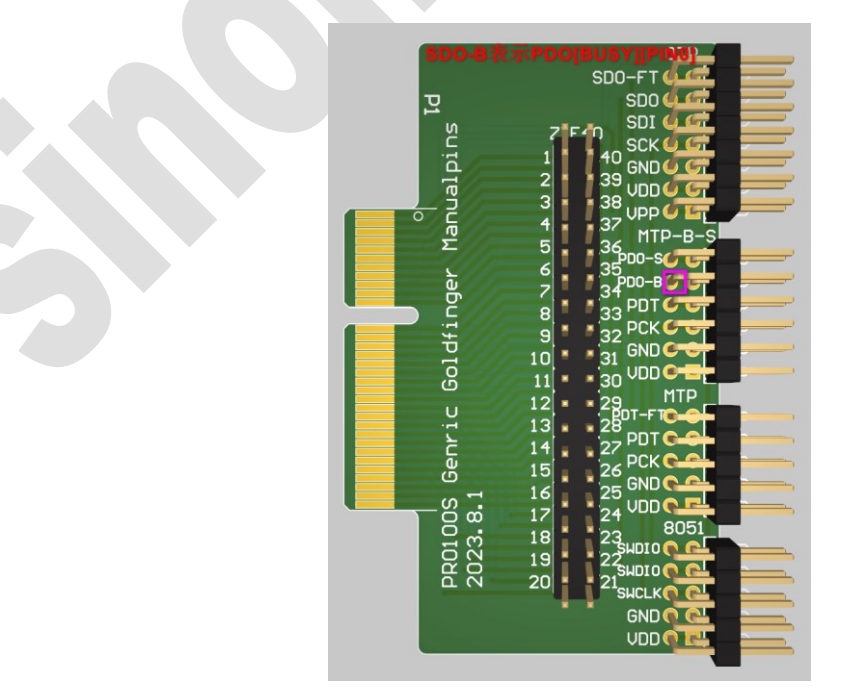

#### 注意: MC32F7343 使用此接法

| 编号 | 芯片引脚名称 | 转接板丝印               |
|----|--------|---------------------|
| 1  | GND    | GND                 |
| 2  | VDD    | VDD                 |
| 3  | РСК    | MTP-PCK[P07]        |
| 4  | PDT    | MTP-PDT [P05]       |
| 5  | PDO    | MTP-PDO[BUSY][PIN0] |

#### b

| ) MTP | +BUSY  |              |
|-------|--------|--------------|
| 睛号    | 芯片引脚名称 | 转接板丝印        |
|       | GND    | GND          |
|       | VDD    | VDD          |
|       | РСК    | MTP-PCK[P07] |
|       | PDT    | MTP-PDT[P05] |

| DITE 2023. 8.1<br>2023. 8.1<br>2024. 1.1<br>2025. 8.1<br>2025. 8.1<br>2025. |
|----------------------------------------------------------------------------------------------------|
|----------------------------------------------------------------------------------------------------|

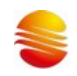

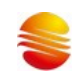

#### c) MTP+BUSY+SUPPER

| 编号 | 芯片引脚名称 | 转接板丝印                 |
|----|--------|-----------------------|
| 1  | GND    | GND                   |
| 2  | VDD    | VDD                   |
| 3  | РСК    | MTP-PCK[P07]          |
| 4  | PDT    | MTP-PDT[P05]          |
| 5  | PDO    | MTP-PD0[BUSY][PIN0]   |
| 6  | PDO    | MTP-PD0[SUPPER][P011] |

注意:5-6 需要手动短接

#### MC32F7341、MC32F7342 使用此接法

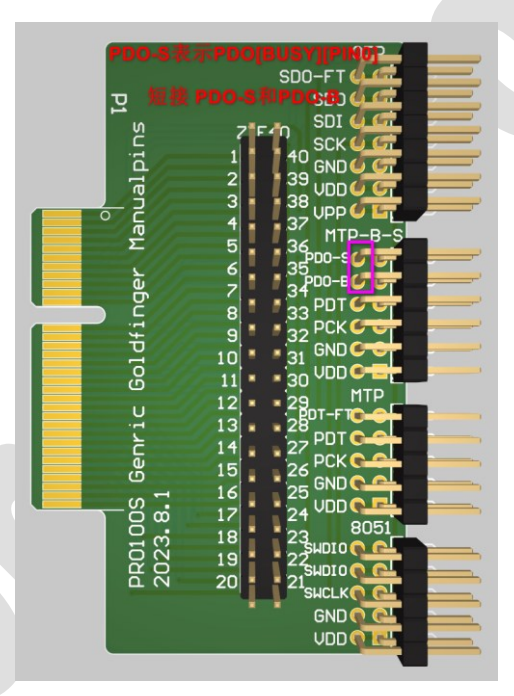

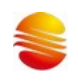

## 3**)** 8051

| 编号 | 芯片引脚名称 | 转接板丝印              |
|----|--------|--------------------|
| 1  | GND    | GND                |
| 2  | VDD    | VDD                |
| 3  | SWDIO  | 8051-SWDIO-0 [P07] |
| 4  | SWDIO  | 8051-SWDIO-I[PIN4] |
| 5  | SWCLK  | 8051-SWCLK[P011]   |

注意: 3-4 需要手动短接

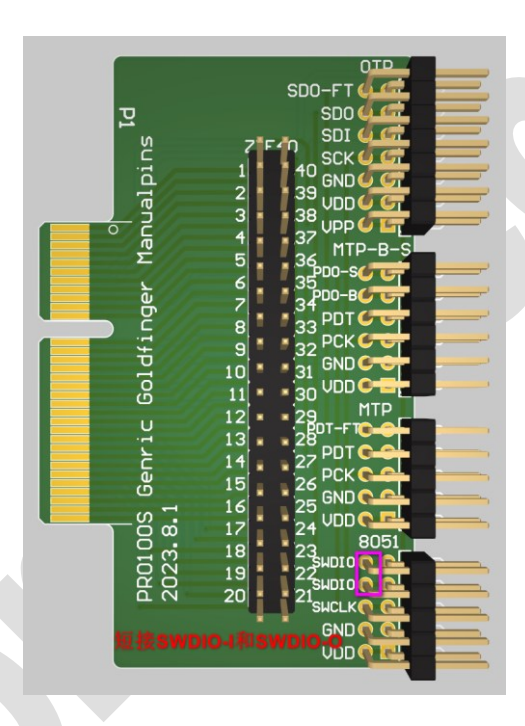

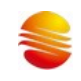

## 晟矽微电

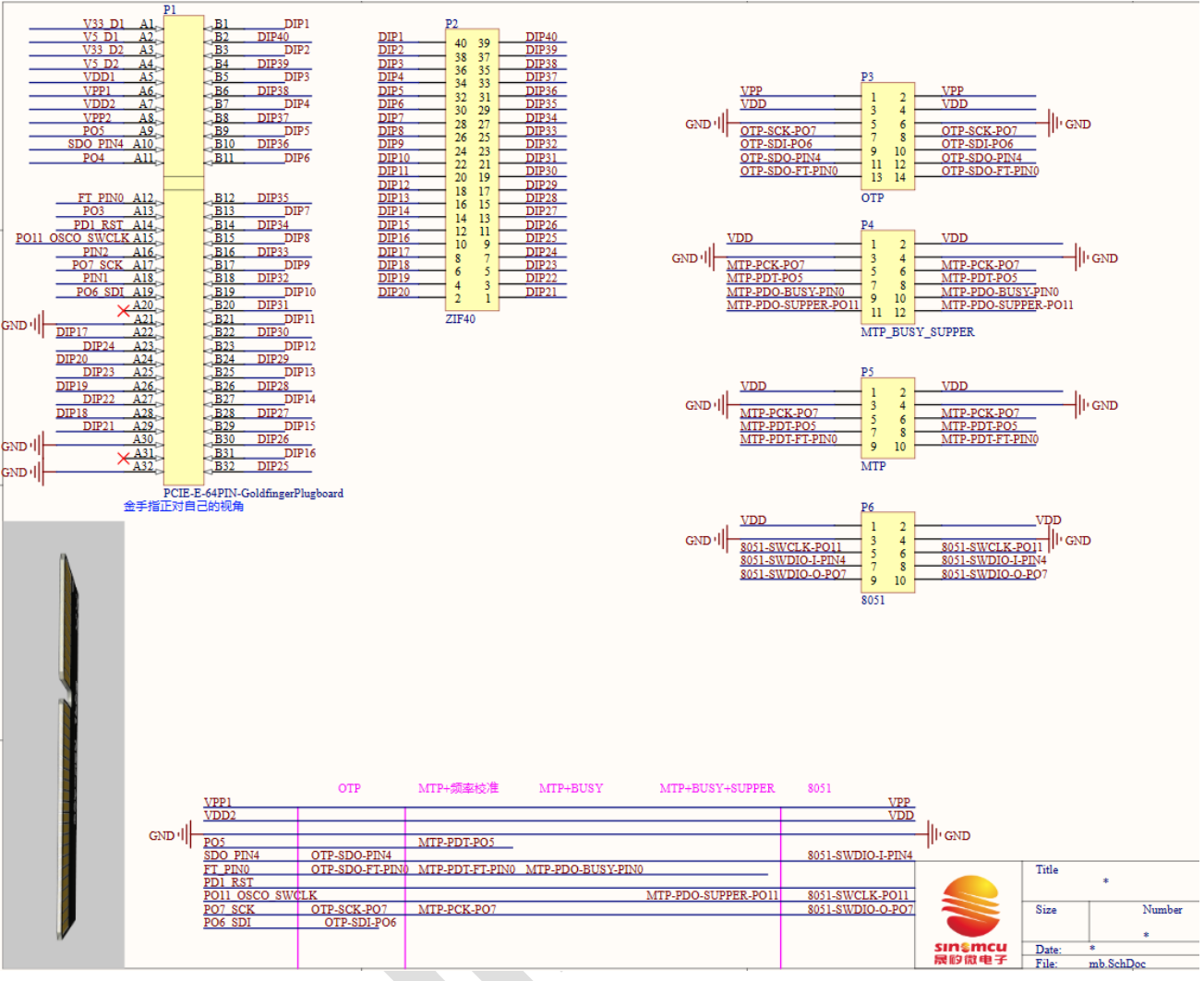

#### 烧录转接板原理图

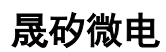

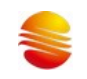

|                   | 类型                                                | 说明                 |       |              |
|-------------------|---------------------------------------------------|--------------------|-------|--------------|
| OTP               | MTP                                               | 8051               |       |              |
| VPP               |                                                   |                    | Power | 编程电          |
|                   |                                                   |                    |       | 源            |
|                   | GND                                               |                    | Power | 地            |
|                   | VDD                                               |                    | Power | 电源           |
| OTP-SCK[P07]      | MTP-PCK[P07]                                      | 8051-SWDI0-0 [P07] | 0     |              |
|                   | MTP-PDT[P05]                                      |                    | I/0   | <b>双向</b> io |
| OTP-SDO[FT][PINO] | MTP-PDT[FT][PIN0] 或<br>MTP-PDO[BUSY][PIN0]<br>二选一 |                    | I     |              |
| OTP-SDO[PIN4]     |                                                   | 8051-SWDIO-I[PIN4] | Ι     |              |
|                   | MTP-PD0[SUPPER][P011]可选                           | 8051-SWCLK[P011]   | 0     |              |
| OTP-SDI[PO6]      |                                                   |                    | 0     |              |

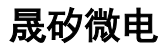

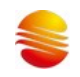

#### 2.3.3 主板 socket 转接板(手动)

- 转接板的设计,将所有烧录信号直接从烧录器引出,到排针上,方便用户通过杜邦线连接芯片;
- 分组同【万能烧录转接板】
- 通过查看用户手册芯片引脚的名称和脚位,能够确定烧录信号名称;

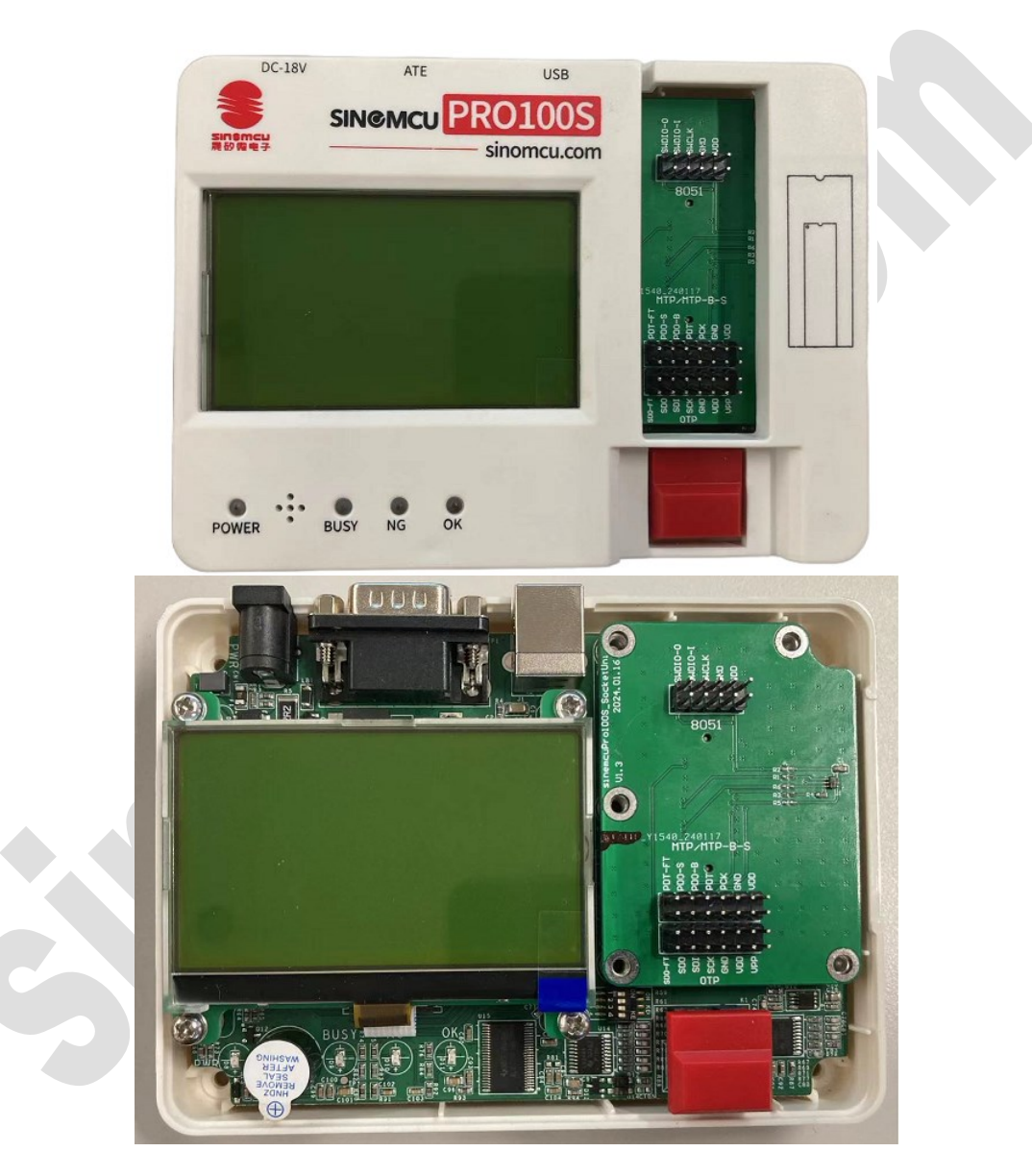

图 2-5 万能烧录转接板连接烧录器

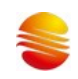

## 2.4 主机放置芯片

- 双列直插芯片,对齐 ZIF40 锁紧座底部放置,芯片左上角是 1 脚;
- 非双列直插芯片,通过 socket 芯片转接座,转成双列直插后,插到 ZIF40 锁紧座,底部对齐;

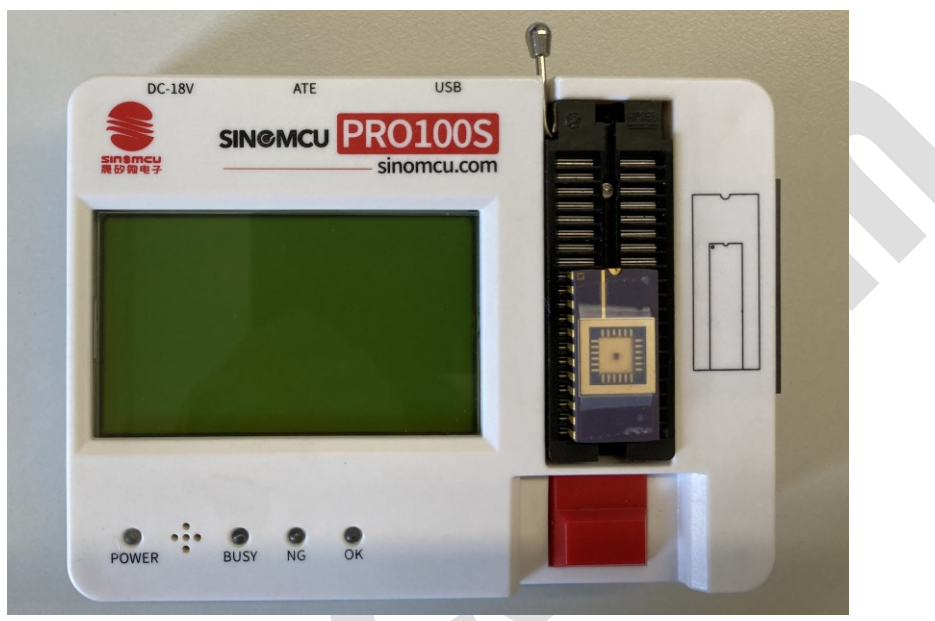

图 2-6 放置芯片

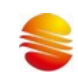

#### 2.5 主机连接 ATE

| 表 2-2 DB9 接口 ATE 信号定义 |           |                    |  |
|-----------------------|-----------|--------------------|--|
| DB9 编号                | 名称        | 功能                 |  |
| 1                     | V33       | 输出 3.3v 电源,给到烧录机台  |  |
| 2                     | GND       | 地线                 |  |
| 3                     | Busy      | 输出当前烧录状态:正在烧录中,低有效 |  |
| 4                     | Green(OK) | 输出烧录结果:通过,低有效      |  |
| 5                     | Red (NG)  | 输出烧录结果:失败,低有效      |  |
| 6                     | -         | 无                  |  |
| 7                     | -         | 无                  |  |
| 8                     | -         | 无                  |  |
| 9                     | Кеу       | 按键输入:启动烧录,低有效      |  |

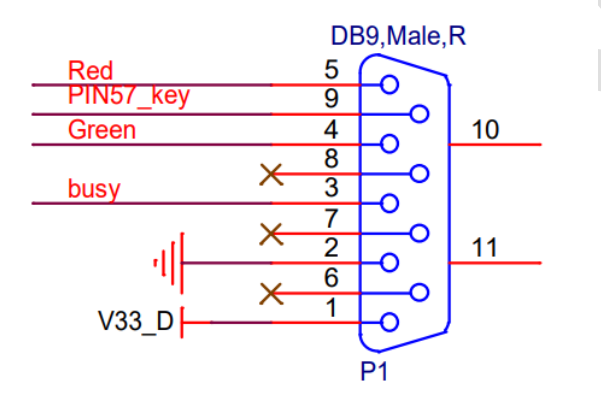

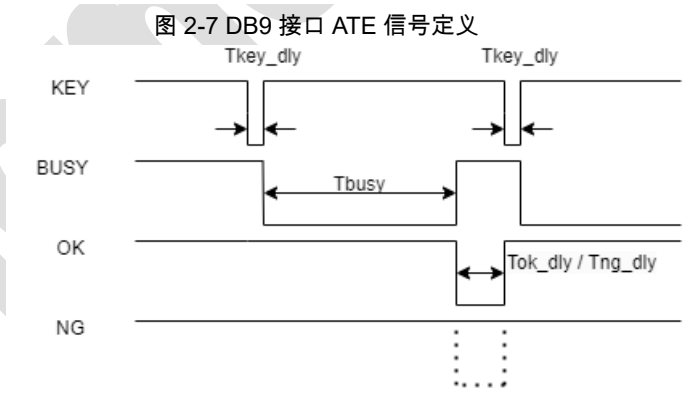

### 相关时间要求

Tkey\_dly > 20ms Tok\_dly / Tng\_dly > 195ms

注: Tbusy为实际烧录时间

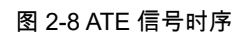

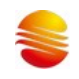

## 3 软件使用

## 3.1 软件界面整体介绍

| SineMcuPro100S_HID                       |                      |                         |              |                 |                          | -                           | - 🗆 X                    |
|------------------------------------------|----------------------|-------------------------|--------------|-----------------|--------------------------|-----------------------------|--------------------------|
|                                          | <u> </u>             |                         |              |                 |                          |                             |                          |
|                                          |                      |                         |              |                 |                          |                             |                          |
| 😸 👥 芯片道                                  | 基择、配置、               | 加载、读明                   | 取功能操作        | X               |                          |                             |                          |
| 快捷工具栏                                    | ROL IRLORY           | EEPRO                   | ELORY        |                 | 7                        | 用用于显示加                      | 载的数据信息                   |
| 选择芯片                                     | 0x0000: 21           | 5F 21 02                | 9B F4 71     | C2 4B 21 58     | 8 B5 F3 8C               | F2 89 1 1.                  | ÔqÂK!Xµó@č               |
| 配置芯片                                     | 0x0010: 56           | 99 F0 0A                | 04 A4 9F     | 0F 5E 45 2F     | 63 9B 96                 | 0A 4C U™ð.                  | .);Y.^E/c> -             |
|                                          | 0x0020: DB           | C2 7E 89                | 91 4B 23     | E8 D6 D2 99     | 9 <mark>C</mark> 9 69 4F | 9F 2B ()Å~%                 | K#è00™∰i0\               |
|                                          | 0x0040: C1           | 27 B4 53                | FF AA 8C     | 55 40 5B 9f     | A 3C D3 61               | 9A 20 Å''S                  | ÿ®œU@ſš<Óaš              |
| 下载+编程                                    | 0x0050: 22           | 3E DD 3F                | 7B C9 25     | 06 C0 F5 78     | E E1 E4 5F               | EC 69 ">¥?                  | (É%-Àò~áä_i              |
| 滚动码设置 已Off                               | 0x0060: 35           | DC 2A C5                | B4 8A DD     | 5F 1F 14 EF     | 51 66 33                 | F3 13 5()*Å`<br>PD 05 ∎∎©⊺≦ | ŠÝ"QF3ć                  |
|                                          | 0x0080: AE           | 94 3B 05                | 58 83 FC     | E3 A1 37 9F     | F 91 AE D6               | EBAE ®";.                   | ae-∓.yep∎/<br>Xfüãi7Ϋ®Öč |
| ▶ <b>孰</b> 在戶                            | 0x0090: 1F           | BC 7A 43                | C8 34 72     | EE 1B CC E7     | 7 9D 14 1C               | E2 55 .%zC                  | 34rî.Ìç∎é                |
| 读取                                       | 0x00A0: B7           | 65 36 00                | 62 56 83     | 42 84 E4 28     | 3 C9 89 05<br>2 26 00 7C | F9 A5 e6.<br>oc 50 %%       | 0UfB,,ä(£%.↓             |
|                                          | 0x00C0: EF           | C8 5E 64                | 22 E5 C0     | 5E 1D 1F 79     | 2 20 99 70<br>9 09 28 19 | C8 AB "È^d"                 | "åÅ^y.(.ř                |
| 地址0x 跳转至                                 | 0x00D0: A4           | 03 41 70                | B7 DB 53     | C8 6E C3 4f     | A FA 10 8D               | A0 97 🕅 🏹 Ap                | ÛSÈnÃJú.∎                |
| , , , , , , , , , , , , , , , , , , , ,  | 0×00E0: 09           | 9D EB A5                | B7 36 B3     | 9F 53 CE F(     | 5 A6 13 14               | <b>37 79 .∎</b> ä¥          | 63 ŸSŤ ň!7               |
|                                          |                      | <b>T8=8</b> 2           | 51038057     | 件/主自 元 和3       | 星的新记坊政                   | △/亡白                        |                          |
| 芯片信息<br>世世信息, MC3257062                  | - HJ                 | 于亚尔用厂                   |              | 计合志及能量          | 目的が大力市行大引                | 백급志                         |                          |
| に方信息: MCJ217002<br>程序信息: C:\Users\DELL\E | Desktop\ <b>快</b> 录了 | 文件\1k.s19               |              |                 |                          |                             | -                        |
| EEPROM程序信息: C:\User                      |                      | ktop\ <mark>烧</mark> 录文 | 件\128_byte   | e.bin           |                          |                             |                          |
|                                          | Amoniorn             | UN), AU201              | ILLERIOM     | ,               |                          |                             |                          |
|                                          |                      |                         |              |                 |                          |                             |                          |
|                                          |                      |                         |              |                 |                          |                             |                          |
|                                          |                      |                         |              |                 |                          |                             |                          |
|                                          |                      |                         |              |                 |                          |                             |                          |
| 170.62 2023.6.27 固件版本                    | 设备已连接                | ▶ 连接                    | <b>状态</b> √€ | rsion Beta v1.2 | 25.53 20230912           | 2日 🔶 软                      | 件版本信息                    |
|                                          |                      |                         |              |                 |                          |                             |                          |
|                                          |                      |                         |              |                 |                          |                             |                          |
|                                          |                      |                         |              |                 |                          |                             |                          |

2023/9/12 17:25

2023/9/12 17:25

2023/9/12 17:25

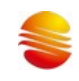

#### 3.2 软件使用基本流程

#### 3.2.1 首先确保烧录器与 PC 处于连接状态

- (1) 插上 DC18V 电源
- (2) 插上 USB 连接线并与 PC 连接

#### 3.2.2 运行软件 SineMcuPro100S\_HID. exe

如下图所示,点击打开软件:

SineMcuPro100S\_HID.CHS

SineMcuPro100S\_HID.ENU

SineMcuPro100S\_HID.exe

#### 3.2.3 软件打开之后的操作

- (1) 如下图 1 处所示点击"选择芯片",选择需要下载程序的型号。
- (2) 如下图 2 处所示点击"配置芯片"进行配置选择。
- (3) 如下图 3 所示点击文件加载按键,加载需要下载的程序。

#### (4) 如下图 4 处所示,点击下载程序程序即可完成操作。

| L SineMcuPro100S_HID      |                                                   | – 🗆 X                      |
|---------------------------|---------------------------------------------------|----------------------------|
| 文件编辑语言 工具 刺               | 助                                                 |                            |
| <b>≥</b> 3 <mark>-</mark> |                                                   |                            |
|                           |                                                   |                            |
| 快捷上具毛                     | ROL BREORY                                        |                            |
| 达并心斤                      | 0x0000: FF FF FF FF FF FF FF FF FF FF FF FF FF    | <u>ÿÿÿÿÿÿÿÿÿÿÿÿÿÿÿ</u> ;   |
| 配置芯片                      | 0x0010: FF FF FF FF FF FF FF FF FF FF FF FF FF    | <u> </u>                   |
| 杏空                        | 0x0030: FF FF FF FF FF FF FF FF FF FF FF FF FF    | <u> </u>                   |
| <u> </u>                  | - 0x0040: FF FF FF FF FF FF FF FF FF FF FF FF FF  | ÿÿÿÿÿÿÿÿÿÿÿÿÿÿÿÿ           |
| 下载+编程                     | 0x0050: FF FF FF FF FF FF FF FF FF FF FF FF FF    | <u> </u>                   |
| 滚动码设置 已Off                | AX 0000: FF FF FF FF FF FF FF FF FF FF FF FF FF   | yyyyyyyyyyyyyyyy           |
| 下#把它                      | 0x0080: FF FF FF FF FF FF FF FF FF FF FF FF FF    | <u> </u>                   |
| Г-яхерл                   | 0x0090: FF FF FF FF FF FF FF FF FF FF FF FF FF    | <u>ÿÿÿÿÿÿÿÿÿÿÿÿÿÿÿ</u>     |
| 读取                        | UXUUAU: FF FF FF FF FF FF FF FF FF FF FF FF FF    | <u> </u>                   |
|                           | 0x00C0: FF FF FF FF FF FF FF FF FF FF FF FF FF    | <u>,,,,,,,,,,,,,,,,,,,</u> |
| 地址0x 跳转                   | 至 0x00D0: FF FF FF FF FF FF FF FF FF FF FF FF FF  | <u>,,,,,,,,,,,,,,,,,,,</u> |
|                           | →  0x00E0: FF FF FF FF FF FF FF FF FF FF FF FF FF |                            |

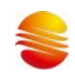

#### 3.2.4 下载完成之后的流程

下载完会出现提示框,显示软件的校验码,和 ROM 区程序的校验码,这两个码必须保证一致,否则传输有误。如果不 一致,请将烧写器掉电后重新下载一次。同时下载完成之后,LCD 显示屏也会显示对应型号,和校验码,配置 OPTION 值。 如下图 2-7:

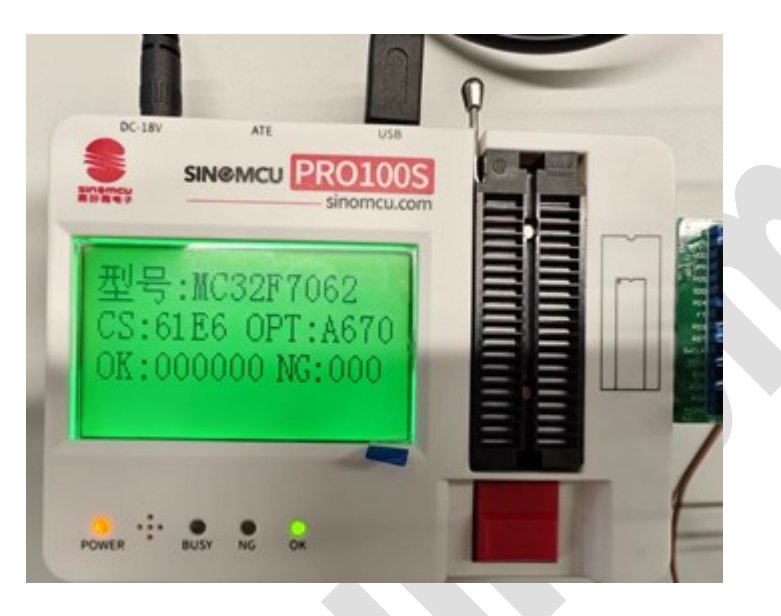

显示内容:

第一行:型号:MC32F7062 ---显示型号与对应下载时选择的芯片型号一致。

第二行:CS:61E6 OPT:A670 ---0x61E6 为烧写文件的 CRC 校验计算结果,0xA670 为 option 配置字的 CRC 校 验计算结果。

第三行 烧写 OK 时显示,本次已经烧写 OK 和 NG 数量。注意计算值为本次烧写器不掉电时的计数值。烧写器重新上 电后,记数值将自动清零。

烧写 NG 时,显示:错误代码: XXX。对应的错误代码可以在说明书后面附录处查找烧写错误的原因。

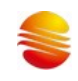

#### 3.3 滚动码烧写设置说明

(1) 软件打开后在快捷菜单中增加了"滚动码设置 已 Off"按钮。为了防止误烧写,滚动码设置在每次软件打开都是处于 OFF 状态,如下图。

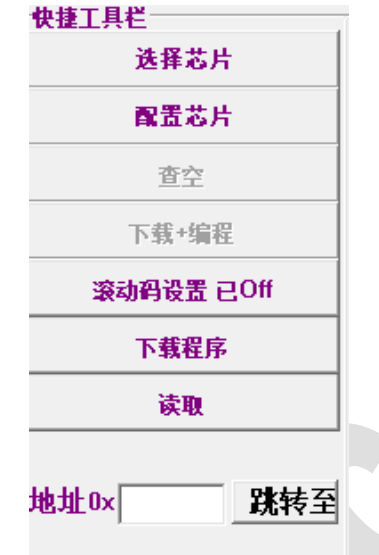

(2) 点击"滚动码设置 已 Off"按钮,出现如下对话框。

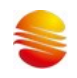

| AollingCode          | - |       | ×  |
|----------------------|---|-------|----|
| ☞ 使能滚动码ID            |   |       |    |
| 滚动码ID长度:             |   |       |    |
| ○ 4字节长               |   |       |    |
| ○ 3字节长               |   |       |    |
| ○ 2字节长               |   |       |    |
| ○ [字节长]              |   |       |    |
| 滚码ID存储地址:            |   | 0x1C0 | 10 |
| (从左至右为高地址->也地址)      |   |       |    |
| 滚码ID初始值:             |   | 0x9B  |    |
| 步进值:                 |   |       |    |
| 0x01                 |   |       |    |
| 滚码ID最大值:             |   |       |    |
| 0x00000064           |   |       |    |
| 1                    |   |       |    |
| □ 使能烧写数量             |   |       |    |
| 烧写数量限制:              |   |       |    |
| 0xFFFFFFF            |   |       |    |
| 滚动码功能说明:             |   |       |    |
| 1.当烧已烧写芯片数量没有达到限制数量, |   |       |    |
| 而滚动码ID大于最大值          |   |       |    |
| 滚动码ID会从初始值开始。        |   |       |    |
| 2.步进值只支持正整数和0        |   |       |    |
| 3.输入十六进制数时必须: Oxff格式 |   |       |    |
| 确定 取消                |   |       |    |

对话框默认"使能滚动码"和"使能烧写数量"功能处于关闭状态。同时其它设置窗口也处于禁止操作状态。当选中"使能滚动码" 选择框后,才可以对滚动码的长度,滚动码地址,滚动码的初始 ID,滚动码的步进值,滚动码 ID 最大值等进行设置。滚动 码最多支持 32 位长度;步进数为 0X00—0XFF 之间的整数,且只能递增;初始 ID 对应每个地址的初值。当选中"使能滚动 码"选择框后,烧写数量限制值可以进行配置。

(3) 滚动码存储地址:必须为 ROM 有效地址值,如果非 ROM 有效地址范置,测滚动码不会烧写。地址值为 16 位地址,如 0x1800, 0x1c00 等。

(4) ID 初始值每个字节只能存 8 位数,只一个字节;如当前总 ID 值已超出所点地址长度,将会从 0 开始。(例如:设置 滚动码使能,长度为 1 字节,初始值为 0XFF,步进为 1,烧写数量为 1000。则,烧写的第 2 颗 IC,ID 码为 0X00,当烧写 了 1000PCS 芯片之后,烧写器将会报错不再给烧写 )。

(5) 烧写数量限制:用于限制本次下载的程序只能烧写 OK 的 IC 数量。当数量达到设定值时,烧写器将不再进行烧写。 报错误代码 14.

(6) 设置完成后点"确定",这时快捷按钮变成"滚动码设置 已 On"。下载程序到烧写器后,烧写器 LCD 显示屏的最后一 行出现 "ID:0X9B"字样。

(7)如果烧写器为刚上电状态,则显示的 ID:0XXX 为将要烧写的 ID 值,而在烧写的过程中显示为刚烧写好的 ID 值。 当开启滚动码功能后,烧写 OK 的计数值将会被记录,即使掉电后重新上电当前 OK 数量和 ID 值会被正常记录。

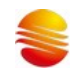

#### 3.4 WRT 文件使用说明

在生产过程中,因为软件需要设置/配置的地方比较多,不便于生产线人员操作。因此,提供了一种带 OPTION 值的保 存文档 WRT 格式,该格式包含 S19 码,芯片型号以及配置字,也携带滚动码相关的配置信息。如果加载的 WRT 是使用老 版本软件生成的 WRT 文件,则不一定包含滚码信息,使用时请点击滚码设置进行确认是否有滚码信息。

(1) WRT 格式文件的生成:

当开发一款程序已经过测试验证 OK 之后,工程师可以通过在软件菜单 FILE→Save As 选择保存格式为 WRT,然 后进行保存。或者直接点击工具栏"保存"图标,选择 WRT 格式,然后进行保存。这时候会生成一个 WRT 格式的文件。

(2) WRT 格式文件的使用:

当需要再次生产时,打开 SineMcuPro100S\_HID.exe 烧写软件。软件打开之后不需要任何芯片型号的选择和设置, 直接点击工具栏上的"打开"图标,打开 WRT 格式的文件,如果指到文件夹下找不到 WRT 文件时,注意查找的文件格式 是不是已经选择了 WRT。

打开 WRT 文件之后,不需要任何其它操作,直接下载程序到烧写器即可以烧写芯片。

注意:

1. 加载 WRT 文件之后,不能再去选择芯片或者配置芯片,如果重新选择和配置芯片,

下载的内容将会变成新的配置内容。

此 WRT 文件不适用于带滚动码设置的程序烧写。

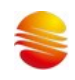

#### 3.5 烧录固件升级说明

烧录软件支持固件自动更新,在烧录软件上选择对应的型号点击下载即可。但是当自动更新过程中出现错误时,则需要 对烧写器的固件进行手动更新切换,以确保将完整的固件下载进烧录器里面。更新办法如下:

(1) 先对烧写器进行掉电。然后按住烧写器的红色按键,然后上电。这时候烧写器进入固件更新模式。

(2) 打开软件目录下 Update 文件夹,运行手动更新烧录固件工具.exe 程序,程序界面如下:

| ● 固件更新 -                                                       | - 0           | ×       |
|----------------------------------------------------------------|---------------|---------|
| SINOMCU (Serial=E17C666D3034)<br>SINOMCU (Serial=48ED55463359) |               |         |
|                                                                |               |         |
| 文件路径:                                                          |               |         |
| C:\Users\DELL\Desktop\打包\SineMcuPro100S_HID_Beta_v1.25.53_     | 打开支           | て作      |
| 更新进度:                                                          |               |         |
|                                                                | 0.00          | 0%      |
|                                                                |               |         |
| 开始下载                                                           |               |         |
|                                                                |               |         |
| 使用本软件可以更新烧录器的固件                                                |               |         |
| 操作步骤:在烧录器断电的状态下,按着烧录器红色按锁<br>后松开红色按钮,然后打开本软件点击打开文件加载需要         | 出上电,<br>要的固件, | 上电<br>然 |
| 后点击开始下载,等待下载完成后关闭本软件,然后烧<br>再打开烧录软件正常下载程序即可。                   | <b>於器重新</b> _ | E电      |
|                                                                |               |         |
|                                                                |               |         |

- (3) 点击"选择文件",选择 Update 文件平下 EZPro100\_APP\_v20\_XXXX.srec 文件,选择对应的型号。
- (4) 选择文件后,点击"开始下载"即可。
- (5) 更新完成后,关闭本软件,然后烧录器重新上电,再打开烧录软件正常下载烧录即可。

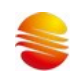

#### 3.6 软件 CRC 校验值说明

针对用户使用烧录软件在烧录老型号过程中关于 CRC 校验值的问题,下面对此问题进行说明。 下图中关于 CRC 的校验值有四项,现一一进行说明:

1. 用户加载的程序的 CRC 校验值

2. 用户选择的配置项的 CRC 校验值

3. 老版本 CRC 校验值

4. 芯片读回来的 CRC 校验值(只包含程序部分,不包含配置项)

由于部分老型号 (如 20P 系列)和新型号关于 CRC 的校验值的计算方法不一样,所以得到的 CRC 校验值也不一样,但 是客户在升级新版本软件之后想要保留老版本 CRC 的校验值,所以会有老版本 CRC 校验值一项。

由于芯片在烧录过程中,配置项中部分校准值(没有对客户开放)在烧写同一型号的不同芯片时是不一样的,所以用户 烧录同一型号的不同芯片时,每个芯片读回来的配置项 CRC 校验值是不一样的,用户如果看到不同的芯片读回来的配置项 的 CRC 校验值是不一样的,这是正常的。

用户在烧录过程中读回来的 CRC 校验值,是不包含配置项的,即只包含程序部分,其值应该与用户加载的程序的 CRC

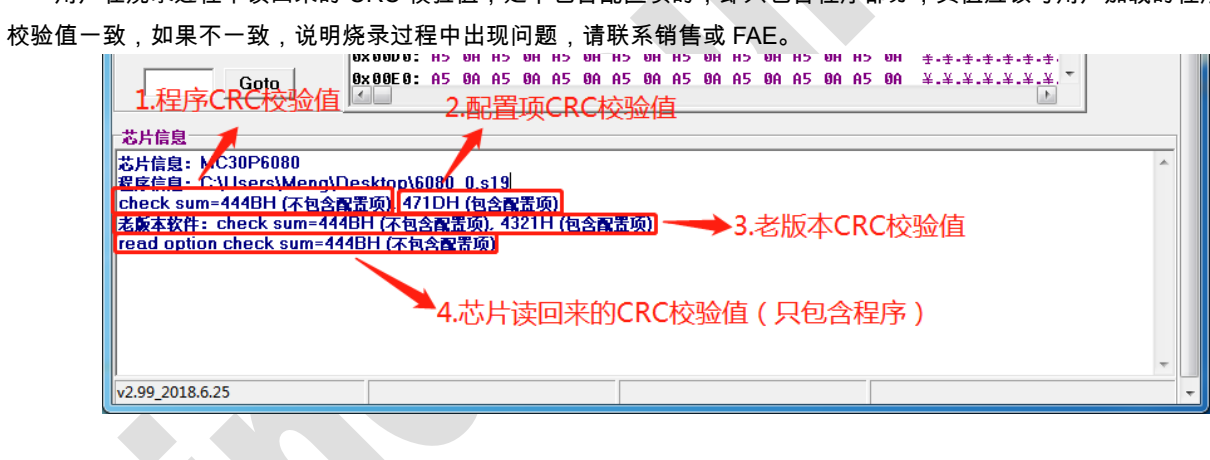

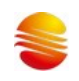

## 4 芯片烧录

手动烧录 机台烧录

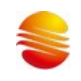

## 5 售后维修

**5.1 主板维修** 方法:替换损坏的芯片,或换主板。

**5.2 4.2 显示屏维修** 方法:替换新的显示屏模组。

**5.3 4.3 转接座维修** 方法:替换新的转接座模组。

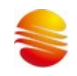

## 6 附录

|      | 表                     |                         |  |  |  |
|------|-----------------------|-------------------------|--|--|--|
| 错误代码 | 错误原因                  | 简单处理办法                  |  |  |  |
| 002  | IRC 校准 进入模式失败         |                         |  |  |  |
| 003  | IRC 校准频率值 超出范围        | 1. 检查烧写小板是否已连接校准        |  |  |  |
|      |                       | 信号测试线                   |  |  |  |
|      |                       | 2. 烧写器测试频率功能是否正常        |  |  |  |
| 004  | 进入烧写模式失败              | 1. 检查烧写小板型号是否一致,        |  |  |  |
|      |                       | 连接是否有错位;                |  |  |  |
|      |                       | 2. 18V 电源是否正常 ,VPP,VDD  |  |  |  |
|      |                       | 电压是否正常                  |  |  |  |
| 005  | VDD 电压超出 7.0V~6.2V 范围 | 1.用示波器测量 VDD 电压         |  |  |  |
| 006  | VPP 电压超出 13V~~11.5V 范 | 1.用示波器测量 VPP 电压         |  |  |  |
|      | 围                     |                         |  |  |  |
| 007  | IRC 校准值烧写失败           | 1.确认烧写信号是否接触良好          |  |  |  |
| 008  | ROM 区数据烧写失败           | 1. 确认烧写信号接触是否良好         |  |  |  |
|      |                       | 2. 如果芯片是 7341 或者 7342 请 |  |  |  |
|      |                       | 查看是否是五线烧录               |  |  |  |
| 009  | 程序缓存区读取失败             | 1.联系销售或 FAE 进行更换        |  |  |  |
| 010  | OPTION 值烧写失败          | 1.确认烧写信号接触是否良好          |  |  |  |
| 011  | 烧写异常                  | 1.联系销售或 FAE 进行更换        |  |  |  |
| 012  | 校准结果为 0XFF 或 0x00     | 1.确认芯片是否已进行出厂 IRC       |  |  |  |
|      |                       | 校准                      |  |  |  |
| 013  | 滚动码保存出错               | 1.联系销售或 FAE 进行更换        |  |  |  |
| 014  | 烧写数量达到最大限制数           | 需重新解除烧写数量限制。重新下         |  |  |  |
|      |                       | 载烧写代码。                  |  |  |  |

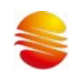

| 015 | 上位机软件和烧写器固件版本            | 更新烧录器固件               |
|-----|--------------------------|-----------------------|
|     | 不统一                      |                       |
| 016 | OTP 地址与烧写地址不一致           | 1.联系销售或 FAE           |
| 017 | MC32T8132 擦除错误 ID-XX0    | 1.联系销售或 FAE           |
| 018 | MC32T8132 擦除错误 ID-011    | 1.联系销售或 FAE           |
| 019 | MC32T8132 擦除错误 ID-101    | 1.联系销售或 FAE           |
| 020 | MC32T8132 擦除错误 ID-111    | 1.联系销售或 FAE           |
| 021 | HIRC_DIFF,芯片被写过,并且       | 1.换芯片烧录               |
|     | 本次用的内部高频振荡器频率            |                       |
|     | 和之前的不一样                  |                       |
| 022 | 1.针对有 Margin 读模式的芯片,     | 1. 确认烧写信号是否接触良好       |
| 023 | 写 ROM 时普通读校验失败           |                       |
|     | 2.针对有 Margin 读模式的芯片,     | 2. 检查烧录器电源适配器电压是      |
|     | 写ROM时Margin-1模式读校验       | 否符合要求                 |
|     | 失败                       |                       |
|     |                          | 3. 查有烧录 VDD 与 VPP 电压是 |
|     |                          | 否正常                   |
| 024 | 针对有 Margin 读模式的芯片,       | 1.确认烧写信号是否接触良好        |
|     | 写 ROM 时 Off State Margin |                       |
|     | 模式读校验失败                  |                       |
| 025 | 查空报错                     | 1.联系销售或 FAE           |
| 026 | MTP 烧写错误                 | 1. 检查接线               |
| C   |                          | 2. 重新进行烧录             |
| 027 | MCU 硬件校验和软件校验不一          | 1. 检查加载的程序是否正确        |
|     |                          | 2. 读取芯片查看是否已经被烧过      |
| 028 | 无 VREF 校准值               | 1.联系销售或 FAE 进行更换芯片    |
| 029 | 无 LVD 校准值                | 1.联系销售或 FAE 进行更换芯片    |
| 030 | 芯片型号与配置不匹配               | 1.联系销售或 FAE           |
| 031 | 针对有 Margin 读模式的芯片,       | 1.确认烧写信号是否接触良好        |
|     |                          |                       |

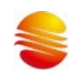

|     | 写 OPTION 时普通读校验失败           |                                   |
|-----|-----------------------------|-----------------------------------|
| 032 | 针对有 Margin 读模式的芯片,          | 1.确认烧写信号是否接触良好                    |
|     | 写 OPTION 时 Margin-1 模式读     |                                   |
|     | 校验失败                        |                                   |
| 033 | 针对有 Margin 读模式的芯片,          | 1.确认烧写信号是否接触良好                    |
|     | 写 OPTION 时 Off State        |                                   |
|     | Margin 模式读校验失败              |                                   |
| 034 | S19 数据有问题报错                 | 确认自己的S19或wrt程序中是否                 |
|     |                             | 有含有被禁止使用或不建议使用                    |
|     |                             | 的非法指令                             |
| 035 | OS 测试不过                     | 检查烧写小板型号是否一致,连接                   |
|     |                             | 是否有错位;                            |
| 036 | 特殊烧写器出厂后烧写数量达               | 联系销售或 FAE                         |
|     | 到预设限制                       |                                   |
| 037 | 芯片版本和烧写工具不匹配                | 联系销售或 FAE                         |
| 038 | 烧写时通讯错误                     | 烧录器重新上电,可以重烧                      |
| 039 | 无工程校准值                      | 读取芯片,查看配置字对应部分是                   |
|     |                             | 否有值,如果没值,可能因为芯片                   |
|     |                             | 没有进行工程测试导致                        |
| 040 | CRC校验出错                     | 1. 确认加载到烧录器的程序是                   |
|     |                             | 省止娴<br>2. 检查接线是否良好                |
| 041 | 坏点修复过程出错                    | 1. 此芯片可能是不良品                      |
|     |                             | 2. 读取芯片数据然后截取配置                   |
|     |                             | 子部分的数据,父田FAE确认<br>坏点option是否已经被写过 |
| 042 | 编程通讯错误 检测SDO数据和             | 1. 检查SDO和SDI与芯片接触是                |
|     | 输入SDI数据是否一致                 | 否良好<br>2. 收寻照重上中 重新加盐更收           |
|     |                             | 2. 烧求益里上电,里新加载安烧<br>录的程序再次进行烧录    |
| 043 | 进模式加载option到寄存器错            | 1. 检查是否是五线烧录                      |
|     | 误/FLASH烧写prog_lock出错        | 2. 检查烧录器与芯片连接是否                   |
|     | (回题1X仔仕丁7341,7342,<br>7343) | 艮灯<br>  3 加果存在上述1、2问题, 更正         |
|     |                             | 后可对报错芯片重新烧录                       |
| 044 | 工程测试值标志位错误                  | 1. 检查加载的wrt是否正确                   |
|     |                             | 2. 读取芯片截取option配置区                |

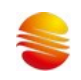

|     |                                  | 的值反馈给FAE,对照开发手<br>册核查实际芯片工程值是否<br>和开发手册需要写的一致                              |
|-----|----------------------------------|----------------------------------------------------------------------------|
| 045 | 进入super模式失败<br>(问题仅存在于7341、7342) | <ol> <li>1. 检查烧录器PD0与0SC0是否短接</li> <li>2. 检查芯片与烧录器之间连接<br/>是否良好</li> </ol> |
| 046 | 烧录器程序运行异常                        | 1. 烧录器重上电,重新加载要烧<br>录的程序再次进行烧录                                             |
| 047 | 加载的烧录文件与芯片里面程<br>序不一致            | 1. 请反读芯片里面的程序,查看<br>CRC校验值,确保加载的程序的<br>CRC与芯片里面CRC保持一致                     |
| 049 | LVR校准值 超出范围                      | <ol> <li>1. 检查接线是否良好</li> <li>2. 检查烧录器电源是否正常</li> </ol>                    |
| 055 | FLASH擦除错误                        | <ol> <li>1. 检查接线是否良好</li> <li>2. 检查烧录器电源是否正常</li> </ol>                    |

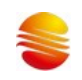

## 7 修订历史

| 文档版本 | 修订日期       | 修订说明                    |
|------|------------|-------------------------|
| V0.0 | 2023-8-16  | 初版                      |
| V0.1 | 2023-9-13  | 添加软件使用说明                |
| V0.2 | 2023-10-30 | 增加"烧录转接板使用"说明           |
| V0.3 | 2024-5-11  | 1、 增加主板 socket 转接板配件说明; |
|      |            | 2、 去除焊接烧录转接板说明          |
|      |            | 3、 更新套装配件列表             |